## 電子交付サービスのご利用開始手続

- 1. 初回ログイン
- (1) 青森銀行のホームページにアクセスします。
- (2)「法人・事業主のお客さま」のタブをクリックします。
- (3) 左端の縦に並んでいるメニューの中から「あおぎん電子交付サービス」の「ご利用 はこちらから」をクリックします。
- (4)「電子交付サービスご利用案内」画面で「ログイン画面へ」ボタンをクリックします。
- (5)「ログイン」画面で、「電子交付サービス仮パスワード通知書」に記載されている「電 子交付契約番号」・「ユーザ I D」・「仮パスワード」を入力し、「ログイン」ボタンを クリックします。
- (6)「初回ログイン登録」画面で、「仮パスワード」「新しいパスワード」「新しいパスワ ード【確認用】」を入力して、「登録」ボタンをクリックします。
- ※ 登録を手早く終わらせるためにメールアドレスは後で登録することをお勧めします。
- (7)「トップページ」が表示されます。
- 2. ユーザ情報の変更
- (1)「トップページ」で、「マスタメンテナンス」ボタンをクリックします。
- (2)「マスタメンテナンス」画面で、「現在登録されているユーザー覧」のマスターユー ザの「変更登録」ボタンをクリックします。
- (3)「ユーザ変更登録」画面で、「参照可能帳票」の「参照可」の左にある□をクリック しチェックを入れた状態で、「変更実行画面」ボタンをクリックします。
- (4)「ユーザ変更登録 登録実行」画面で、「変更」ボタンをクリックします。
- (5)「ユーザ変更登録 登録結果」画面で、「マスタメンテナンスに戻る」ボタンをクリ ックします。
- (6)「マスタメンテナンス」画面で、「トップページ」ボタンをクリックします。

## 3. 帳票照会

- (1)「トップページ」で、「帳票照会」ボタンをクリックします。
- (2)「帳票照会」画面で、「照会」ボタンをクリックします。
- ※ 必要に応じて「掲載期間」「帳票種類」「口座情報または契約番号」「ソート順」を指 定します。
- (3)「帳票一覧」 画面で、 閲覧したい帳票の右端にある「表示」 ボタンをクリックします。
- (4) PDFファイルの帳票が表示されます。
- 4. ログアウト(終了)
- (1) 画面右上にある「ログアウト」ボタンをクリックします。
- (2)「ログアウトしますか?」画面で、「OK」ボタンをクリックします。
- 5. その他の操作

その他の操作につきましては、「電子交付サービスご利用案内」 画面に掲載している「ご 利用マニュアル」をご参照ください。

以 上